# **EventLog Navigation**

## EventLog User interface

When EventLog module is selected main screen will show the following parts:

- 1. Mode Panel choose between the Syslog and SNMP Trap mode.
- 2. Main Panel displays results of SNMP request and MIB search operations.

For the purpose of this chapter, we will focus on the navigation in the Syslog mode.

### Navigating in Syslog mode

To view syslog go to EventLog module and click Syslog tab. Here you can see syslog messages sent from different exporters for a chosen Time Window.

- 1. Show Options
- 2. EventLog Chart
- 3. Severity Table
- 4. Exporter Table
- 5. EventLog Table

Table and charts will show logs that have (1) the same severity as set in Severity Table (2) for the time set in Time Window. For these logs Exporter table will show distribution by exporters and Severity Table will show distribution by log's severity.

|                              | bar                                       | = hour                                                                                                    | Q                                                                                                    | Severity                                                                                                    | Logs                                                                                                    | Distribution                                                                                 | Exporter             | Logs                  | Distribution         |
|------------------------------|-------------------------------------------|----------------------------------------------------------------------------------------------------|----------------------------------------------------------------------------------------------------|----------------------------------------------------------------------------------------------------|----------------------------------------------------------------------------------------------------|----------------------------------------------------------------------------------------------|----------------------|-----------------------|----------------------|
| 5 k -                        |                                           |                                                                                                    |                                                                                                    | 0-Emergency                                                                                                    | 0                                                                                                    | 0.0%                                                                                         | 6.201                | 139,130               |                      |
|                              |                                           |                                                                                                    |                                                                                                    | 1-Alert                                                                                                    | 4,472                                                                                                    | 0.9%                                                                                         | .7.105               | 102,103               |                      |
|                              |                                           | 1                                                                                                    |                                                                                                    | 2-Offical                                                                                                    | 6,834                                                                                                    | 1.3%                                                                                         | .6.202               | 61,320                |                      |
| K I                          |                                           |                                                                                                    |                                                                                                    | 3-Error                                                                                                    | 154,264                                                                                                    | 29.4%                                                                                        | 5.105                | 42,029                |                      |
|                              |                                           |                                                                                                    |                                                                                                    | 4-Warning                                                                                                    | 288,420                                                                                                    | 55.1%                                                                                        | 1.00                 | 30.210                |                      |
|                              |                                           |                                                                                                    |                                                                                                    | 5-100000                                                                                                    | 09,928                                                                                                    | 13.3%                                                                                        | 7.110                | 19.674                |                      |
|                              | M                                         | All Latin India                                                                                                    |                                                                                                    | e-priornational                                                                                                    | 0                                                                                                    | 0.0%                                                                                         | 7.8                  | 17,118                |                      |
|                              |                                           | Mar Mar Mar Mar Mar Mar Mar Mar Mar Mar                                                                                                    |                                                                                                    | 7-Debug                                                                                                    | 0                                                                                                    | 0.0%                                                                                         | 4.63                 | 16.619                |                      |
| and the second second        | ALC: NOT THE REAL PROPERTY OF             | Barry and the second second se | and the second second second second second second second second second second second second second second second | Total                                                                                                    | 523,918                                                                                                    |                                                                                              | Total                | 523,918               |                      |
| 30/03. 31/03.<br>02:00 02:00 | 01/04, 02/04, 03/64,<br>02:00 02:00 02:00 | 04/04, 05/04, 06/04,<br>02:00 02:00 02:00                                                                                                    | 07/04, 08/04, 09/04,<br>02:00 02:00 02:00                                                                        |                                                                                                    |                                                                                                    |                                                                                              |                      |                       |                      |
| Data                         | Exporter                                  | Severity                                                                                                    | Facility                                                                                                    | Message                                                                                                    |                                                                                                    |                                                                                              |                      |                       |                      |
| Unite                        |                                           | 0, 1, 2, 3, 4, 5                                                                                                    |                                                                                                    |                                                                                                    |                                                                                                    |                                                                                              |                      |                       |                      |
|                              |                                           |                                                                                                    |                                                                                                    | 307848 Oct 10 21 01 05 MORPELEBBROV Banaked invalid narket mismatch area ID from harkh                                                               |                                                                                                    |                                                                                              | D. from backbone are |                       |                      |
| r 09 2015, 21:01:06.426      | 10.0.7.106                                | 4 - Warning                                                                                                    | 23 - Local Use 7 must be virtual-link but not found from 10.6, Vian76                                            |                                                                                                    |                                                                                                    |                                                                                              |                      |                       |                      |
| 09 2015, 21:01:02 232        | 10.0.4.63                                 | 5 - Notice                                                                                                    | 10 - Security/Authorization                                                                                      | stunnel: LOO5(8910.3070999440). Connection closed: 11820 bytes sent to SSL, 138 bytes sent to socket                                                 |                                                                                                    |                                                                                              |                      |                       |                      |
| r 09 2015, 21:01:01.404      | 10.0.3.11                                 | 5 - Notice                                                                                                    | 9 - Clock Daemon                                                                                                 | Oct 10 21:01:01 syslog run-partsiletokron.hourly/(1096 finished Ganacron                                                                             |                                                                                                    |                                                                                              |                      |                       |                      |
| r 09 2015, 21:01:01:398      | 10.0.3.11                                 | 5 - Notice                                                                                                    | 9 - Clock Daemon                                                                                                 | Oct 10 21:01:01 syslog run-parts(Wtolcron.hourly)(1055 starting Danacron                                                                             |                                                                                                    |                                                                                              |                      |                       |                      |
| 00 2015 21 00 50 272         | 10.0.0.201                                | 3.5000                                                                                                    | E - Surject Internal                                                                                             | Regional Internal cisco5500-L: "dot1xMsgTask: Oct 10 21:00:59.966: %DOT1X-3-MA                                                                       |                                                                                                    | EAP_RETRIES: 1>                                                                              | auth_pae.c:3136 M    |                       |                      |
| 100 2010, 21.00 30 21 5      | 10.00.201                                 | 2 Child                                                                                                    | 5.0) #000 million                                                                                                | EAP identity request retries (3) exceeded for client :42.3a                                                                                          |                                                                                                    |                                                                                              |                      |                       |                      |
| 109 2015, 21:00:57:163       | 10.0.4.63                                 | 5 - Notice                                                                                                    | 10 - Security/Authorization                                                                                      | stunnel: LOG5[5910.3070999440]; xapi connected from 4.47/51068                                                                                       |                                                                                                    |                                                                                              |                      |                       |                      |
| 09 2015, 21:00:56.426        | 10.0.7.106                                | 4 - Warning                                                                                                    | 23 - Local Use 7                                                                                                 | 397845: Oct 10 21<br>must be virtual-lini                                                                                                    | but not four                                                                                                    | %C6PF-6-ERRRCV: Received invalid packet mismatch area ID, from ba<br>tound from 10.6, Vian76 |                      |                       | O, from backbone are |
| r 09 2015, 21 00 55 069      | 10.0.6.201                                | 3 - Error                                                                                                    | 5 - Svalood-Internal                                                                                             | cisco5506-L: "Dottx_NW_MsgTask_6: Oct 10 21:02:56:760: %DOT1X-3-MAX_EAP_RETRIES                                                                      |                                                                                                    |                                                                                              | RES.                 |                       |                      |
|                              |                                           |                                                                                                    |                                                                                                    | 11_3081_208.2.31                                                                                                    | 90 Max EAP                                                                                                    | identity request rea                                                                         | ies (3) exceeded to  | If Coeffi             | 50.00                |
| r 09 2015, 21:00:47:638      | 10.0.7.8                                  | 4 - Warning                                                                                                    | 23 - Local Use 7                                                                                                 | 130650: 12w5d %<br>GloabitEthernet3.0                                                                                                    | 3d:%CDP-4-NATIVE_VLAN_MSWATCH: Native VLAN mismatch discovered on<br>rel0/2 (223), with LjuficeBogdana_1 GigabilEthemet0/24 (1).               |                                                                                              |                      | no be                 |                      |
| 09 2015, 21:00:47.003        | 10.0.0.127                                | 4 - Warning                                                                                                    | 3 - System Daemons                                                                                               | Oct 10 21:00:47 rp<br>Local version: 2 R                                                                                                    | (pd)47243 RPD_MLD_ROUTER_VERSION_MISMATCH: MLD version mismatch on g<br>Remote version: 3                                                      |                                                                                              |                      | nismatch on ge-1/0/0. |                      |
| 09 2015, 21:00 46.427        | 10.0.7.106                                | 4 - Warning                                                                                                    | 23 - Local Use 7                                                                                                 | 397844: Oct 10 21<br>must be virtual-link                                                                                                    | 844: Oct 10 21 50:45: %OBPF-4-ERRRCV: Received invalid packet mismatch area ID, from backt<br>the virtual-link but not found from 10.6: Vtan76 |                                                                                              |                      | D, from backborne are |                      |
|                              |                                           |                                                                                                    |                                                                                                    | cisco5508-L: "dottixMagTask: Oct 10 21:00:42:768: %DOTTX-3-MAX_EAP_RETRIES: 1x_auth_pag.c.3<br>EAR blanch: researcheding: Operanded for class: 55:05 |                                                                                                    |                                                                                              | auth_pae.c:3136 M    |                       |                      |
| r 09 2015, 21:00:41:075      | 10.0.6.201                                | 3 - 11107                                                                                                    | 5 - bysiogo-internal                                                                                             | EAP identity reque                                                                                                    | at retries (3)                                                                                                    |                                                                                              | 56.05                |                       |                      |

For example, on the screenshot to the left, you can see that logs that occurred during the selected Time Window and severity 0 to 5 are shown. You can also see that there was 523,918 such logs (Severity Table) of which most numerous were Warnings (55%) and Errors (29%).

You can also see the distribution of these logs by exporters in the Exporter table: exporter x.x.6.201 generated the most logs (139,130).

#### **Show Options**

#### Show Options:

- Refresh Data manually refresh data on charts and tables
  Clear filters – clear all filters
- Show Exporter Names show names of exporters (routers) instead of their IP address

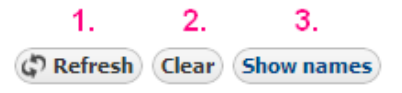

#### Syslog Chart

EventLog Chart shows distribution of syslog messages (logs) by severity:

- 1. Logs per bar (y-axis)
- 2. Time axis (x-axis)
- 3. Bar width
- 4. Zoom out

#### On this page:

- Show Options
- Syslog Chart
- Severity Table
- Exporter Table
- Syslog Table

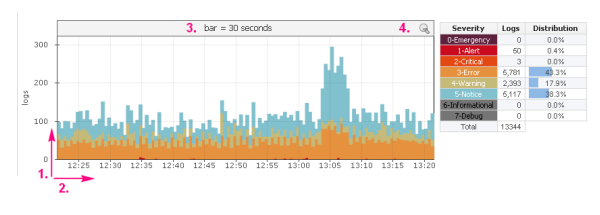

Chart shows number of logs in certain time chunks (1 minute, 1 day, 1 hour). Width of the chart bars and number of bars depends on the Time Window selected. See table below:

| Time Window   | Bar Width  | Number of Bars |  |  |
|---------------|------------|----------------|--|--|
| Last hour     | 30 seconds | 120            |  |  |
| Last 6 hours  | 5 minutes  | 72             |  |  |
| Last 12 hours | 5 minutes  | 144            |  |  |
| Last day      | 15 minutes | 96             |  |  |
| Last week     | 1 hour     | 168            |  |  |
| Last month    | 6 hours    | 120            |  |  |

Chart has two axis: numerical y-axis and time x-axis. Numerical axis shows the number of logs per bar. Time shown on the x-axis of the chart is the same time as set in the Time Window. Next to the Syslog Chart is the Severity Table in which you can select if syslog messages of the certain severity will be displayed on the chart or not. Colors on the chart correspond with the colors of the syslog Severity in the Severity Table.

On the EventLog Chart above you can see that one bar on the chart represents logs during 30 seconds (bar = 30 seconds).

#### **Severity Table**

Severity Table shows log distribution by severity, for the logs of selected severity that occurred in the selected Time Window. On screenshot to the right currently selected severity levels are 0, 1, 2 and 3. This means that Syslog chart and tables will show only logs with this severity levels. By clicking on the corresponding severity in the Severity Table you can switch on/off logs of that severity. Switched off severity is shown with a gray background and logs with that severity are not shown on the carts and graphs.

| Severity        | Logs   | Distribution |  |  |
|-----------------|--------|--------------|--|--|
| 0-Emergency     | 0      | 0.0%         |  |  |
| 1-Alert         | 959    | 1.3%         |  |  |
| 2-Critical      | 39     | 0.1 %        |  |  |
| 3-Error         | 71,679 | 98.6%        |  |  |
| 4-Warning       | 0      | 0.0%         |  |  |
| 5-Notice        | 0      | 0.0%         |  |  |
| 6-Informational | 0      | 0.0%         |  |  |
| 7-Debug         | 0      | 0.0%         |  |  |
| Total           | 72,677 |              |  |  |

#### **Exporter Table**

| Exporter |      | Logs   | Distribution |  |
|----------|------|--------|--------------|--|
| .4       | .66  | 3,294  |              |  |
| .6       | .202 | 2,512  |              |  |
| .6       | .201 | 2,163  |              |  |
| .5       | .166 | 1,255  |              |  |
| .4       | .63  | 960    |              |  |
| .4       | .76  | 720    |              |  |
| .2       | .2   | 600    |              |  |
| Total    |      | 13.344 |              |  |

Exporter Table shows log distribution by exporter, for the logs of selected severity that occurred in the selected Time Window. Top 7 exporters have a color assigned, while other exporters are grey and under Others on the pie chart. To see other exporters, scroll down the exporter list. Clicking on an exporter will show only logs for that exporter on the charts and table. By clicking on it again, you can switch back to seeing logs for all exporters.

## Syslog Table

EventLog Table shows messages with selected severity (in Severity Table) that were received during time set in the Time Window. For each message Date, Exporter, Severity, Facility and Message content is displayed. Severity levels are shown with the corresponding color, as in the chart and Severity Table. 9/19 Figure 7: Exporter Table Figure 6: Severity Table Syslog Table can be filtered by Exporter, Severity, Facility and Message content. Note that the filters can be activated by selecting items in the Severity and Exporter Tables, as described above. To clear all filters, click the Clear button above the Syslog chart. To show exporter DNS names, click the Show Names button above the Syslog chart.

| Date                      | Exporter<br>.7.108 | Severity<br>0.12,34.5 | Facility                    | Message                                                                                                    |
|---------------------------|--------------------|-----------------------|-----------------------------|----------------------------------------------------------------------------------------------------|
| Jul 29 2013, 18:16:19.268 | 4.75               | 5 - Notice            | 10 - Security/Authorization | sturnet LOG8(7582.3072637540) Connection closed: 11465 bytes sent to 55L, 135 bytes sent to socket                                                             |
| Jul 29 2013, 18:16:17.494 | 7.106              | 4 - Warning           | 23 - Local Use 7            | 1379913: Jul 29 10 16 16: %CSPF-4-ERRRCV. Received invalid packet: mismatch area ID, from backdone area must be virtual-link<br>but not found from 10.6, Van76 |
| Jul 29 2013, 18:16:14:246 | 4.75               | 5 - Notice            | 10 - Security/Authorization | stunnet: LOG6(7582:3072837640) Post check: verification level is low, skipping check:                                                                          |
| Jul 29 2013, 18:16:14:244 | 4.75               | 5 - Notice            | 10 - Security/Authorization | sturnet: LOG6(7582.3072837840) xapi connected from 4.82.60074                                                                                                  |
| Jul 29 2013, 10:16:07.466 | 7.106              | 4 - Warning           | 23 - Local Use 7            | 1378912: Jul 29 15 16 06: %CSPF-4-ERRRCV. Received invalid packet: mismatch area ID, from backdone area must be virtual-link<br>but not found from             |
| Jul 29 2013, 18 16:57.466 | 7.108              | 4 - Warning           | 23 - Local Use 7            | 13798111 Jul 29 19 15 56: %COPF-4-ERRRCV. Received invalid packet: mismatch area ID, from backdone area must be virtual-link<br>but not found from 10.6, Van78 |
| Jul 29 2013, 18:16:47.472 | 7.106              | 4 - Warning           | 23 - Local Use 7            | 1578910. Jul 29 18 15 48. %COSPF-4-ERRIPICV. Received invalid pecket: mismatch area ID, from backbone area must be virtual-link<br>but not found from          |
| Jul 29 2013, 18:15:44.231 | 4.75               | 3 - Error             | 10 - Security/Authorization | sturnet LOG3(7552.3072637540) SSL_read. Connection reset by peer (154)                                                                                         |
| Jul 29 2013, 10:16:44.231 | 4.75               | 5 - Notice            | 10 - Security/Authorization | stunnel: LOG6(7502:3072637040) Connection reset: 11425 bytes sent to SSL, 138 bytes sent to socket                                                             |
| Page 1                    | 4.76               | 5 - Matice            | 10, Renark (Scholaston      | stannel 1/0587582 3029832888 Post rises' verification level is low stansion rises'                                                                             |